## วิธีการออกจากการใช้งานอินเทอร์เน็ต (logout)

1.เมื่อผู้ใช้งานทำการเข้าสู่ระบบเป็นที่เรียบร้อยแล้วจะแสดงผลในหน้าเว็บไซต์ http://logout.ru.ac.th:1000/portal?

| sernam   |       | IP Address : 10. | I OS : Windows |                     | C Refresh  |
|----------|-------|------------------|----------------|---------------------|------------|
|          | #     | ชื่อผู้ใช้งาน    | IP Address     | เข้าใช้งานเวลา      | ออกจากระบบ |
|          | 1     |                  | 10.            | 2020-09-16 12:59:24 | Ð          |
|          | 2     |                  | 10.            | 2020-09-16 16:56:13 | Ð          |
|          | 3     |                  | 10.            | 2020-09-16 16:58:52 | Ð          |
| tal 3 en | tries |                  |                |                     |            |

2.ผู้ใช้งานสามารถทราบถึงสถานะของการเข้าสู่ระบบเป็นที่เรียบร้อยแล้วโดยระบบจะปรากฏข้อความ "RU Login Successful"

## RU Login Successful

3.ระบบแสดงข้อมูลรายละเอียดของผู้ใช้งาน ซึ่งประกอบไปด้วย Username หมายเลข IP Address และ ระบบปฏิบัติการที่ใช้งานอยู่

| Username : | IP Address : 10 | OS : Windows |
|------------|-----------------|--------------|
|------------|-----------------|--------------|

4.แสดงรายละเอียดจำนวน User/Account โดยแสดงข้อมูลรายละเอียดการใช้งานดังนี้

1.จำนวนการใช้งาน
2.ชื่อผู้ใช้งาน
3.IP Address ที่ใช้งาน
4.เข้าใช้งานเวลา
5.ปุ่มสำหรับการ logout ออกแต่ละรายการ

แสดงจำนวน User/Account ที่เข้าใช้งานอยู่ของท่าน ชื่อผู้ใช้งาน IP Address เข้าใช้งานเวลา # ออกจากระบเ 10 2020-09-16 12:59:24 € 1 2020-09-16 16:56:13 2 € 2 2020-09-16 16:58:52 € 3  $k_4$ Total 3 entries

5.หากผู้ใช้งานมีความประสงค์ที่ต้องการเข้าสู่ระบบ การใช้งานอินเทอร์เน็ตผู้ใช้งานสามารถ คลิกที่ปุ่มเริ่มต้นการ ใช้งาน โดยระบบจะทำการเปิดแทบใหม่ของ web browser จากนั้นผู้ใช้งานสามารถพิมพ์ชื่อเว็บไซต์ที่ต้องการ

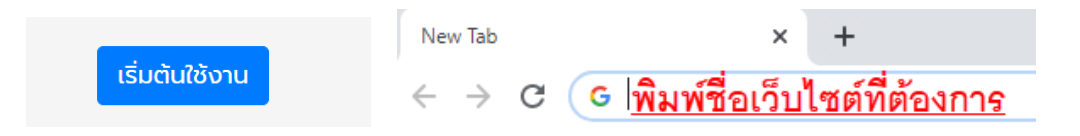

6.หากผู้ใช้งานต้องการออกจากระบบ (logout) โดยไปที่เว็บไซต์ http://logout.ru.ac.th:1000/portal?

7.การออกจากระบบ (logout)

7.1 หากผู้ใช้งานต้องการเลือก logout เพียง 1 user โดยการเลือกดังนี้

| แสดงจำน: | ou User/A | .ccount ที่เข้าใช้งานอยู่ของท่าน |            |                     |            |
|----------|-----------|----------------------------------|------------|---------------------|------------|
|          | #         | ชื่อผู้ใช้งาน                    | IP Address | เข้าใช้งานเวลา      | ออกจากระบบ |
|          | 1         |                                  | 10.3       | 2020-09-16 12:59:24 | Ð          |
|          | 2         |                                  | 10.31      | 2020-09-16 16:56:13 | € 🗲        |
|          | 3         |                                  | 10.        | 2020-09-16 16:58:52 | Ð          |

## 7.2 หากผู้ใช้งานต้องการเลือก logout user ทั้งหมด โดยการเลือกดังนี้

| RU Login          | Successful                     | OS : Windows |                     | C Refresh  |
|-------------------|--------------------------------|--------------|---------------------|------------|
| แสดงจำนวน User/Ac | count ที่เข้าใช้งานอยู่ของท่าน |              |                     | <u>Т</u>   |
| ✓ #               | ชื่อผู้ใช้งาน                  | IP Address   | เข้าใช้งานเวลา      | ออกจากระบบ |
| <b>I</b>          |                                | 10.          | 2020-09-16 12:59:24 | <b>∋</b>   |
| 2                 |                                | 10.          | 2020-09-16 16:56:13 | <b>∋</b>   |
| <b>2</b> 3        |                                | 10.          | 2020-09-16 16:58:52 | Ð          |

๘.ถ้าผู้ใช้บริการมีความประสงค์จะออกจากระบบให้กดปุ่ม OK หากไม่ต้องการออกจากระบบ กดปุ่ม Cancel

|  | ок | Cance |
|--|----|-------|

๙.กรณีไม่พบเครื่องที่ต้องการออกจากระบบให้กดที่ปุ่ม C Refresh